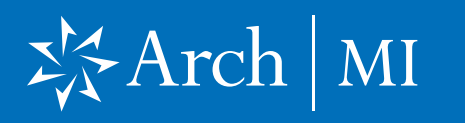

## **Accessing EPC with SmartClient**

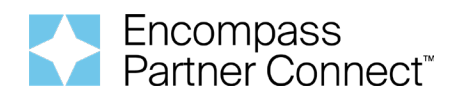

This document is intended for users who access Encompass Partner Connect<sup>™</sup> through SmartClient and the Mortgage Insurance Center (MI Center).

J 🥥 🗹

Borrower Name 🔺

🏺 Arch Mi Demo Tra

🤱 Arch MI Demo Training,

🤱 Arch MI Demo Training,

V Include Archive Loans View All Loans

- 1. Go to the **Pipeline View** and select the loan to be activated.
- 2. Select the **Tools** option on the left column or from the top header.

 Select MI Center from the drop-down list.

| Forms                  | Tools        | Services  |   |  |  |
|------------------------|--------------|-----------|---|--|--|
| ECS Data               | viewer       |           | ^ |  |  |
| Fee Variance Worksheet |              |           |   |  |  |
| File Conta             | acts         |           |   |  |  |
| Funding E              | Balancing V  | Vorksheet |   |  |  |
| Funding V              | Vorksheet    |           |   |  |  |
| Interim Se             | ervicing Wo  | rksheet   |   |  |  |
| LO Comp                | ensation     |           |   |  |  |
| Loan Con               | nparison     |           |   |  |  |
| Lock Comparison Tool   |              |           |   |  |  |
| Lock Req               | uest Form    |           |   |  |  |
| MI Center              |              |           |   |  |  |
| Net Tangible Benefit   |              |           |   |  |  |
| Piggyback Loans        |              |           |   |  |  |
| Prequalifi             | cation       |           | × |  |  |
| Show                   | / in Alpha O | rder      |   |  |  |

Pipeline View Super Administrator - Default View

TEST250300171

TEST250400228

Loan Folder Pipeline

|4 4 1-50 ∨ of 69 > >

Alerts Mess Linked Loan Number

Filter: None

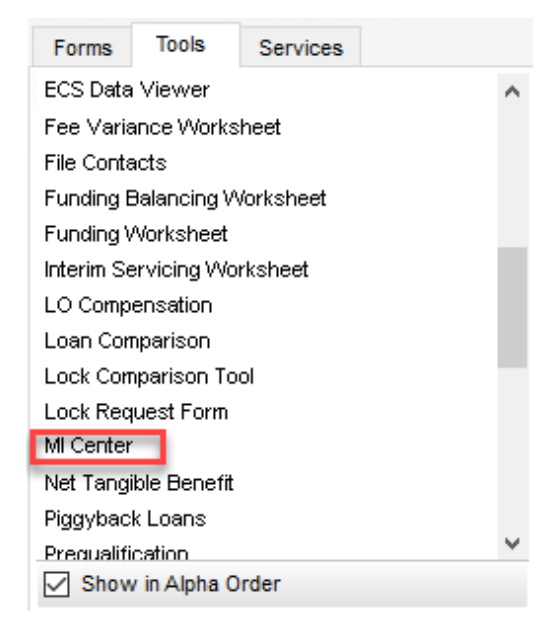

~ AI

Loan P

Company Internal Organization

Loan Amount Loan Officer

60.000.00

360,000.00

360.000.00

## X Arch | MI

## **Accessing EPC with SmartClient**

4. The Mortgage Insurance Center screen will open, providing options to Compare Rate Quotes or initiate a New Order.

| MI Center                                                                      | - • ×             |
|--------------------------------------------------------------------------------|-------------------|
| Mortgage Insurance Center                                                      | (B)               |
|                                                                                |                   |
|                                                                                |                   |
| <u>_</u>                                                                       |                   |
| Select an action to start the mortgage insurance Compare Rate Quotes New Order | selection process |
|                                                                                |                   |
|                                                                                |                   |

5. If placing a single MI order, click the **New Order** dropdown box and choose **ARCH**.

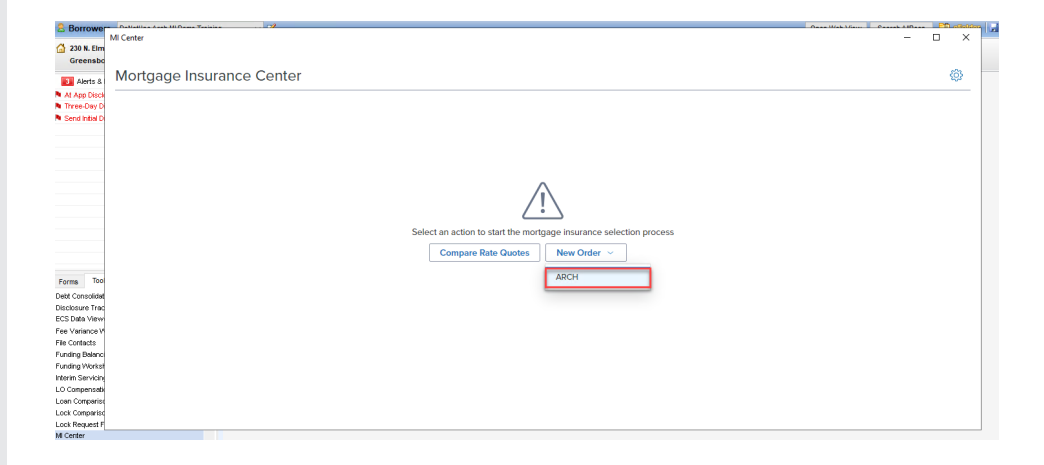

 The New Order screen will start the ordering process.
 (See user guides for ordering Rate Quotes, Delegated MI and Non Delegated MI.)

|                                                                                                    |                                                                              |                                                                    | - 0                    |
|----------------------------------------------------------------------------------------------------|------------------------------------------------------------------------------|--------------------------------------------------------------------|------------------------|
| /II Center /                                                                                                    |                                                                              |                                                                    |                        |
| Arch MI: New Order 🕕                                                                                                    |                                                                              |                                                                    | Setti                  |
| MASTER POLICY INFORMATION                                                                                                 |                                                                              |                                                                    |                        |
| Master Policy Number •                                                                                                    |                                                                              |                                                                    |                        |
| ORDER TYPE                                                                                                    |                                                                              |                                                                    |                        |
| Request Type •                                                                                                    |                                                                              |                                                                    |                        |
|                                                                                                    |                                                                              |                                                                    |                        |
| ORDER PARAMETERS                                                                                                    |                                                                              |                                                                    |                        |
| DRDER PARAMETERS                                                                                                    | Premium Paid By •                                                            | Refund Option •                                                    |                        |
| DRDER PARAMETERS Premium Payment Plan * Deferred Monthly ~                                                                | Premium Paid By *<br>Borrower Paid                                           | Refund Option *                                                    |                        |
| Premium Payment Plan * Deferred Monthly Renewal Option * Constant                                                         | Premium Paid By • Borrower Paid Premium Financed                             | Refund Option ●     Not Refundable                                 | Non Traditional Credit |
| Detered Monthly V                                                                                                    | Premium Paid By * Borrower Paid Premium Financed Permium Financed            | Refund Option *       V       Not Refundable       Relocation Loan | Non Treditional Credit |
| DERER PARAMETERS  Premium Payment Plan * Deferred Monthly  Renewal Option * Constant Special Loan Program Select Select V | Premium Paid By * Borrower Paid Premium Financed Requested MI Buydown Amount | Refund Option *     Not Refundable      Relocation Loan            | Non Treditional Credit |

ARCH MORTGAGE INSURANCE COMPANY® | 230 NORTH ELM STREET GREENSBORO NC 27401 | ARCHMI.COM

© 2025 Arch Mortgage Insurance Company. All Rights Reserved. Arch MI is a marketing term for Arch Mortgage Insurance Company and United Guaranty Residential Insurance Company. Arch Mortgage Insurance Company is a registered mark of Arch Capital Group (U.S.) Inc. or its affiliates. Encompass is a registered mark of ICE Mortgage Technology, Inc. and its affiliates.